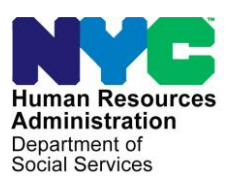

OFFICE OF POLICY, PROCEDURES, AND TRAINING

#### POLICY BULLETIN #24-30-SYS

#### CA POS RELEASE NOTES

| Date:         | Subtopic(s):                                                                                                    |
|---------------|----------------------------------------------------------------------------------------------------|
| July 10, 2024 | POS                                                                                                    |
|               | Purpose:                                                                                                    |
|               | This policy bulletin is to inform Benefits Access Center staff that the latest version of the Paperless Office System (POS) migrated into production on June 17, 2024. Descriptions of the changes can be found in Cash Assistance Paperless Office System (CA POS) Release Notes Version 28.2 ( <b>Attachment A</b> ). |
|               | These release notes can also be found on the HRA Intranet at:                                                                                                    |
|               | http://intranetnew.hra.nycnet/sites/HRAIntranet/Pages/POSRelease<br>Notes.aspx                                                                                                    |
|               | Effective Immediately                                                                                                    |
|               | Attachments:                                                                                                    |
|               | Attachment A CA POS Release Notes Version 28.2                                                                                                    |
|               |                                                                                                    |
|               |                                                                                                    |
|               |                                                                                                    |
|               |                                                                                                    |
|               |                                                                                                    |
|               |                                                                                                    |
|               |                                                                                                    |

#### CA POS Release Notes CA POS Version 28.2 June 17, 2024

These Release Notes contain descriptions of changes and fixes in the Cash Assistance (CA) Paperless Office System (POS) release for June 17, 2024. These and prior Release Notes can also be found on the Human Resources Administration (HRA) Intranet at http://intranetnew.hra.nycnet/sites/HRAIntranet/Pages/POSReleaseNotes.aspx

#### **Table of Contents**

| 1. | Overview of Changes                                                          | 2  |
|----|------------------------------------------------------------------------------|----|
| 2. | Implementation of 100% Earned Income Disregard (EID).                        | 2  |
| 3. | Change in SI Benefit Data Entry Window                                       | 13 |
| 4. | Changes to the launching and "End of Activity" rule for Employment Plan (EP) | 15 |
| 5. | Implement Enhancement for Review Activity in CPOS                            | 15 |
| 6. | Changes to Poverty Level                                                     | 20 |
| 7. | Report Changes                                                               | 20 |
| 8. | Updates to CA Timeliness Report                                              | 22 |
| 9. | Forms Updates                                                                | 22 |

CA POS Version 28.2 June 17, 2024

#### 1. Overview of Changes

The following changes and fixes were made in this release:

- Implementation of 100% Earned Income Disregard (EID).
- Updated Routing Location Field in Single Issue (SI) Benefit Data Entry Window.
- Changes to the launching and "End of Activity" rule for Employment Plan (EP).
- Implement Enhancement for Review Activity for Automated Non-Discrimination, Work Rules, & Able-Bodied Adults Without Dependents (ABAWD) case comments logic.
- Changes to Poverty Level.
- Report Changes.
- Updates to CA Timeliness Report.
- Forms Updates.

#### 2. Implementation of 100% Earned Income Disregard (EID).

Due to the Office of Temporary and Disability Assistance (OTDA) policy change that went into effect on December 29, 2023, the following earned income will get a once in a lifetime 100% earned income disregard for 6 consecutive months if the gross income is not more than 200% of the Federal Poverty Level. This earned income disregard should only be applied to new income.

- Earned income from Wages/Salary (income code **01**)
- Earned income from Daycare Provider (income code **05**)
- Earned income from Self-employment (income code **06**)

The following earned income will get 100% earned income disregard for the lifetime of its recipience if the gross income is not more than 200% of Federal Poverty Level.

• Earned income from On-the-job training (income code **02**)

Since the Policy went into effect on December 29, 2023, the Family Independence Administration (FIA) and HIV/AIDS Services Administration (HASA) began applying a 100% Earned Income Disregard (EID) for Cash Assistance (CA) cases. However, the Welfare Management System (WMS) was not ready to accommodate these changes until June 2024. During this period, from January to June 2024, FIA and HASA followed instructions laid out in <u>PD# 24-01-ELI</u> and <u>HASA-PB-2024-001</u>, respectively, by entering income program codes "**F**" (SNAP Only) instead of "**B**" (CA & SNAP).

Effective June 16, 2024, WMS implemented some of the required changes. FIA and HASA will continue to have centralized processes but some of the manual processing will cease. FIA and HASA will forward all cases exempted since December 29, 2023 to OTDA for one-time budgeting to capture the correct start and end dates of the exemptions. Additionally, POS incorporated these changes effective June 16, 2024.

CA POS Version 28.2 June 17, 2024

<u>The following instructions are ONLY intended for use by the designated centralized FIA or</u> <u>HASA teams working on the EID cases. They are informational for all other staff.</u>

#### Required WMS Changes for CA Budget Calculation (for budgets Effective June 16, 2024):

To disregard eligible earned income, WMS is creating three new CA Exemption codes:

#### 1. Code 08 - 100% CA Earned Income Exemption – Employment Income

- Applicable for income codes **01** (Wages/Salary), **05** (Daycare Provider), and **06** (Self-employment).
- The income is disregarded by entering code **08** in the CA Exemption field. If eligible, WMS will auto populate the income (exclusion amount) in the CA Exempt Amount field.
- WMS will record the initial entry date and set an end date six months later.
- The system will exempt the amount for up to six months if the income is  $\leq 200\%$  of the federal poverty level.

#### 2. Code 09 - 100% CA Earned Income Exemption – Training Income

- Applicable for income code **02** (On-the-job training).
- The income is disregarded by entering code 09 in the CA Exemption field. If eligible, WMS will auto populate the income (exclusion amount) in the CA Exempt Amount field.
- $_{\odot}$  There is no end date for the 100% EID for this income type.
- The system will exempt the amount if this income code is in the budget and if the income is  $\leq 200\%$  of the federal poverty level.

#### 3. Code 10 - 100% CA Earned Income Exemption – Override Code

- Applicable for income source codes **01**, **05**, and **06**.
- This code is used for continuing the six-month employment exemption for individuals moving to NYC from another county.
- This code is also used for cases that exhausted the six-month period that has Aid to Continue pending a Fair Hearing decision.
- No end date is set for this exemption code. It is the worker's responsibility to remove it once the six (6) month period has ended. Once the exemption code has been removed, an end date will be set.

### ATTACHMENT A **CA POS Release Notes**

CA POS Version 28.2 June 17, 2024

#### **Required POS Changes for CA Budget Calculation (For budgets Effective July 1, 2024):**

1. Adding 3 New CA Exemption Codes: Currently, we have CA exemption codes 01, 02, 03, 04, and 07 in POS. The new codes 08, 09, and 10 will be added to the "Inc. Exemption" drop-down list in the CA POS Individual Income/Needs window. This update allows workers to enter the new CA Exemption codes. The user will enter the exempt amount (the full gross earned income amount) in the CA Exempt Amount field. The following screenshot shows the newly added Inc. Exemption codes.

| Come no a su                       | No Lin               | Bilgt<br>No | Client Name   |                      | 10 3     | Hours Las<br>Worked<br>160 | 1/2        | Due Date Training                                                                   | 2 Spec Ant                                   |
|------------------------------------|----------------------|-------------|---------------|----------------------|----------|----------------------------|------------|-------------------------------------------------------------------------------------|----------------------------------------------|
| Employability St<br>Employed Full  | tatus<br>Time and    |             | itatus<br>VE  | FS Status<br>ACTIVE  | Date     | ut Birth Ag                | ed / Disab | ind Involvement                                                                     | CIN                                          |
| Incone Line                        | Source<br>In the Job | Training    | 6             | Frequency<br>Monthly | 52,200.0 | Program<br>0 PA Only       | Usage 1    | 09-1002 EI<br>09-1002 EI<br>02 FS PASS Exe<br>03 8 / L - 2 Mea<br>04 8 / L - 3 Meal | PA FS<br>\$0.00<br>mpt Incom ~<br>In or Lese |
| Deductions<br>and Medical<br>Bills | Line T<br>1          | ype         |               |                      |          | 0.0                        | Amount     | 07 Lodger Appro<br>08 08-1003 EID<br>09 03-1003 EID<br>10 10-1003 EID               | ved Exper                                    |
| laycare Nanda                      | Line 1               | ype         |               |                      |          |                            | Amount     | Date of Birth                                                                       | Disabled?                                    |
|                                    | 1                    |             |               |                      |          | 000                        |            | 00/00/0000                                                                          |                                              |
| pecial Needs                       | 1<br>Line T          | ype         |               |                      |          | 01                         |            | 06/08/0669                                                                          |                                              |
|                                    | -                    |             |               |                      |          | 30                         |            |                                                                                     |                                              |
|                                    |                      | Cal         | Iculate Budge | •                    |          | Househol                   | d Needs    | Existing Budge                                                                      | ts .                                         |

#### 2. Use of Exemption Code 08 (100% CA Earned Income Exemption – Employment **Income**)

Individuals with income codes **01** (Wages/Salary income), **05** (Daycare Provider income) and 06 (Self-employment income) can have their income disregarded by entering the newly created code 08 in the CA Exemption field and the income amount in the CA Exempt Amount field.

The following screenshot illustrates the POS screen where individuals can enter their employment income.

# CA POS Release Notes

CA POS Version 28.2 June 17, 2024

| INDICATE IF YOU OR ANYO                               | INE WHO LIVES WITH YOU THAT IS APPLYING.                                                                                                    | New Ma        |
|-------------------------------------------------------|----------------------------------------------------------------------------------------------------|---------------|
| • Employed? (Including Ralgoriting or Potential Inc.) | men Chai May Hai Yat Base Herneved)                                                                                                    | 0.0           |
| s Sell Employed? Brickuding Potential Income That     | May Not Yet Been Received]                                                                                                    | 0.0           |
| + Unemployed? (Committe Not Working)                  |                                                                                                    | 0.0           |
| Could You Accept a Job Today?                         |                                                                                                    |               |
| Participating in A Stoke?                             |                                                                                                    | 0.0           |
| · Angene in the Household - Magant or Soasonal I      | ana Manakan 7                                                                                                    | 0.0           |
| Has Child Com Funning Or Dependent Com Fanne          | une Includes Cost of Lancessiation to Dependent Core Facili                                                                                                    | 0.0           |
| R Hapferster                                          | Grown December 23 400 00 2400<br>Prosesses<br>Provide State of the State of the State o | ton toy Print |
| State HY 200 11201-<br>Centard<br>File<br>Phase       | Employee Device It was also and participation of<br>Do provide have child or depresentation and<br>due to memory and a second second by<br>Do provide have a second second by<br>Discontinuous the second second by<br>response the thermality participation of<br>response the second by<br>Comments                                                                                                    | Dives Cills   |
| Pay State                                             |                                                                                                    |               |

When the worker clicks on the **Calculate Budget** button on the CA POS **Individual Income/Needs** window, an alert message will pop up if the following scenario exists:

- The income code is either **01**, **05**, **06** for any active or applying individual in the case.
- The income amount is not greater than 200% Federal Poverty level.
- The earliest income start date is after the file date and after December 29, 2023, and the current date is within 6 months of the earliest start date.
- The CA exempt code **08** or **10** is not entered.

| Care No.6 Sur                       | Tax Line Bidgt Client | Name Hours Tax HCA30 & Programcy Employed Spec Ref &<br>Worked 1/2 Due Date Training?<br>160                                                                                                    |
|-------------------------------------|-----------------------|----------------------------------------------------------------------------------------------------|
| Employability St<br>Employed Full 1 | atus PA Status        | F5 Status Prote of Welly Aged / Disabled Invisionment CIN                                                                                                    |
| Income Limi                         | Source                | Frequency Gross Program Usage Inc. Exception: PA FS                                                                                                    |
| 100                                 |                       |                                                                                                    |
| Deductions<br>and Medical           | Line Type             | Amount                                                                                                    |
| Bills.                              | i                     |                                                                                                    |
|                                     | 2                     | Attachant ( Siles and Siles and Si                                                                                                    |
| aycan Needs                         | Linus Type            | This case may be eligible for the 100% Earned Income Disregard (BD)                                                                                                    |
|                                     | 1                     |                                                                                                    |
|                                     | 1                     | received EID before. If the individual received 100% EID outside of NYC<br>for less than 6 months, use PA exemption code 10. Click 'Yes' to enter                                                                                                    |
|                                     |                       | the PA Exemption or click 'No' to continue budget calculation without<br>P0 Exemption Place anter a comment if exemption is not applied.                                                                                                    |
| oscial Needs                        | I me                  | The Energy wave a near a community in even provint in the application                                                                                                    |
| pecial Needs                        | Line Type             | The second second second a second second sec |

The following screenshot demonstrates selecting exemption code **08** and entering the CA Exempt Amount. However, in WMS, users are unable to enter the CA Exempt Amount. It is automatically populated if the total income for that individual is below the 200% FPL for the household size. If POS is allowing this to be a user entered field, staff must ensure that the value entered here can only equal the gross income amount entered.

### **CA POS Release Notes**

CA POS Version 28.2 June 17, 2024

| Inclusive full Take and P ACTIVE ACTIVE                                                                                                    |           |
|----------------------------------------------------------------------------------------------------|-----------|
| neares Line Suprem Frequence Great Program Usage Inc. Exception PA                                                                                                    |           |
| 1         Solary, Wages         [1]         Monthly         [2]         \$3,400.00         PA & FS         [0]         100 100 5 EE         [3]         [3]         [3]         [3]         [3]         [3]         [3]         [3]         [3]         [3]         [3]         [3]         [3]         [3]         [3]         [3]         [3]         [3]         [3]         [3]         [3]         [3]         [3]         [3]         [3]         [3]         [3]         [3]         [3]         [3]         [3]         [3]         [3]         [3]         [3]         [3]         [3]         [3]         [3]         [3]         [3]         [3]         [3]         [3]         [3]         [3]         [3]         [3]         [3]         [3]         [3]         [3]         [3]         [3]         [3]         [3]         [3]         [3]         [3]         [3]         [3]         [3]         [3]         [3]         [3]         [3]         [3]         [3]         [3]         [3]         [3]         [3]         [3]         [3]         [3]         [3]         [3]         [3]         [3]         [3]         [3]         [3]         [3]         [3]         [3]         [3]         < | 600 m     |
| Deductions<br>and Medical<br>Bala<br>2<br>2                                                                                                    | sa h      |
| Annual Date of Birth Dir<br>Annual Date of Birth Dir<br>00/00/0000                                                                                                    | naldered? |
| 1 00/00/0000 1<br>1 00/00/0000 0<br>1 00/00/0000 0                                                                                                    |           |
| pecial Nords                                                                                                    |           |

The following screenshots illustrate that in budget calculations, exemption Code **08** is eligible for disregarding, ensuring individuals remain eligible to receive benefits.

| o Date    | SBL05 [Z] 8 | PENO/SAV | ED IN     | DIVIDUAL  | INCOME / N | EEDS        |      | 86/86/24 | -   |
|-----------|-------------|----------|-----------|-----------|------------|-------------|------|----------|-----|
| Months:   | AX FICA     | 38 1     | /3 EDC    | ET        |            |             | PEC  | REL      |     |
|           | P 64 PA S   | SUF et   | PA STS AC | IS STS AC | DOB        | A/D         | INV  | HM 1648  |     |
| Food S    | NCOME: SAL  | GR05     | S FREQ PR | 56 U 0    | D FA EX    | ANT FS EX A | HT   |          |     |
| No. 16H 1 |             |          | 100000    |           |            |             |      |          |     |
|           | ECURRING: S | SRC PR   | og gross  | NY DIS    | SRC        | PROG GROSS  | NY I | 215      |     |
| A white   |             |          |           |           |            |             |      |          |     |
| He.       |             |          |           |           |            |             |      |          |     |
| 2 (11)    |             |          |           |           |            |             |      |          |     |
|           | EDUCTIONS:  | TYPE     | AHT       | TYPE      | AMC:       | HED : AHT   |      | ENO:     |     |
|           | AYCARE      | TYP      | -24MT     | boa       | TYP        | AMT         | 008  |          |     |
|           |             | TYP      | AMT       | DOB .     | TYP        | ANT         | DOB  |          |     |
| 5         | PEC NDSITY  | AMT      | ASSOC     | CD T1     | AHT        | ASSOC CD    | 1,4, | APET     |     |
|           | ST ASSOC    | CD       |           |           | AS         | SOC CD      |      |          |     |
|           | ATA: HAME   |          |           |           | NA         | UNE:        |      |          |     |
|           | ST ADDR     |          |           |           | NDT AG     | ion,        |      |          |     |
|           | ND TAN      |          |           |           |            |             |      | 040      |     |
|           |             |          |           |           |            |             |      |          |     |
|           |             |          |           |           |            |             |      |          |     |
|           |             |          |           |           |            |             |      |          | 100 |

#### CA POS Release Notes CA POS Version 28.2 June 17, 2024

| Deptive Date<br>17624<br>Contes<br>40 Winks<br>160 | NSBLBP [2] PUBLIC ASSISTANCE/FOOD STAMPS BUDGET RESULTS 06/06/24<br>CASE/BUD # BASIS CTR 040 UNIT/WORKER CASIS # PA HOUSEHOLD 2 FR 5 | - |
|----------------------------------------------------|----------------------------------------------------------------------------------------------------|---|
| annihity Frank St.                                 | AD3 SHELTER NET PS COUPON AD3 PS                                                                                                    |   |
| author an Alter 1                                  | 01 2 V 3006.00 1331.00 3006.00 23.00                                                                                                 |   |
| tion Muniting P                                    | HASIC SHELT ENERGY FUEL OTHER NET PA PA A03                                                                                          |   |
| attree in 1811                                     | SUF NO ALLOW ALLOW ALLOW ALLOW ALLOW INCOME GRANT RECOUP GRANT<br>01 2 126.00 141.50 11.35 0.00 8.59 0.00 287.00                     |   |
|                                                    |                                                                                                    |   |
|                                                    |                                                                                                    |   |
|                                                    |                                                                                                    |   |
|                                                    | EFFECTIVE 07/A/24 - / / PEND/SAVED<br>PRINT PA/FS BUDGET CALCULATIONS? OR SAVE? Y OR BOTTOM LINE? CHO                                |   |
|                                                    |                                                                                                    |   |
|                                                    |                                                                                                    | - |
|                                                    |                                                                                                    |   |

**3.** Use of Exemption Code 09 (100% CA Earned Income Exemption – Training Income)

Individuals with income code **02** (On the job training income) can have their income disregarded by entering the newly created code **09** in the CA Exemption field and the income amount in the CA Exempt Amount field. There is no expiration date for the 100% EID for this income type. In the budget calculation, WMS will exempt the amount entered in the CA exempt amount field if this income code is in the budget and the income amount is  $\langle = 200\% \rangle$  Federal Poverty Level.

The following screenshots illustrate the POS screen where individuals can enter their training income.

CA POS Version 28.2 June 17, 2024

| Version 28.2 - Paperless Office System - [Current Income]                                       |       |      | - |
|-------------------------------------------------------------------------------------------------|-------|------|---|
| File Edit Tools Window Help                                                                     |       | _    |   |
| INDICATE IF YOU OR ANYONE WHO LIVES WITH YOU RECEIVES :                                         | 'es N | lo / | ^ |
| Veteran's Pensions/Benefits/Aid And Attendance?                                                 | 0 0   | ۲    |   |
| GI Dependency Allotments?                                                                       | 0 0   | Ð    |   |
| Public Assistance Grant?                                                                        | 0 0   | Ð    |   |
| Education Grants Or Loans?                                                                      | 0 0   | Ð    |   |
| Rental Income (Received)?                                                                       | 0 0   | Ð    |   |
| Boarders/Lodgers Income (Received)?                                                             | 0 0   | ۲    |   |
| Contributions/Gifts (Received - NOT Excess Rent, Tuition or Household Expenses)?                | 0 0   | Ð    |   |
| Child Support Payments (Received within the last 7 months)?                                     | 0 0   | Ð    |   |
| Alimony/Support (Received)?                                                                     | 0 0   | Ð    |   |
| Private Disability Insurance-Health/Accident Insurance Policy Income?                           | 0 0   | Ð    |   |
| No Fault Insurance Benefits?                                                                    | 0 0   | Ð    |   |
| Union Benefits (Including Strike Benefits) ?                                                    | 0 0   | Ð    |   |
| Loans (Received), Annuity Mortgage Loans Only ?                                                 | 0.    | Ð    |   |
| Has Other Income? Such as Training Allotment, Income from a Trust, Spina Bifida, Stipends etc., | •()•  |      |   |
|                                                                                                 |       |      | 4 |
| Spanish Next Previous                                                                           |       |      |   |

|                                                                                                    | DICATE IF YOU OR ANYONE WHO LIV                                                                                  | ES WITH YOU RECEIVE                                  | ESGE                                                                                                    | Van N        | a ~ . |
|----------------------------------------------------------------------------------------------------|----------------------------------------------------------------------------------------------------|------------------------------------------------------|----------------------------------------------------------------------------------------------------|--------------|-------|
| returner's Persona/Denefits//                                                                                                    | Aid And Allendance?                                                                                              |                                                      |                                                                                                    | 0.0          | a (   |
| I Dependency Allutments?                                                                                                    |                                                                                                    |                                                      |                                                                                                    | 0.           |       |
| ublic Assistance Grant?                                                                                                    |                                                                                                    |                                                      |                                                                                                    | 0.           | -     |
| ducation Grants Or Loans?                                                                                                    |                                                                                                    |                                                      |                                                                                                    | 0.0          | -     |
| lental Income (Neceived)?                                                                                                    |                                                                                                    |                                                      |                                                                                                    | 0.           | 1     |
| loarders/Lodgers Income (Fie                                                                                                    | sceived)?                                                                                                    |                                                      |                                                                                                    | 0.           | -     |
| Contributions /Gitts III.coniversit                                                                                                  | - NOT Farmer Boot Tuttion or Househ                                                                              | det Fannenar?                                        |                                                                                                    |              | -     |
|                                                                                                    | and the second second second second second second second second second second second second second second second |                                                      | Statement of the local division of the local division of the local |              | -     |
| Data<br>Jacome Iron Trust                                                                                                    | origotieres                                                                                                    | Pringe gass in                                       |                                                                                                    | 160          |       |
| Desc<br>Jacount from Trans<br>In Receipt                                                                                             | ngdon<br>I<br>I Yak Received Expected                                                                            | Program In<br>Distribution Date                      | 00/00/0000                                                                                                    | 160          |       |
| Duan<br>Jacomet from Trust<br>Jacomet Ma                                                                                             | ngdom<br>K<br>Vet Anceivent Expected                                                                             | Program b                                            | 100/00/0000                                                                                                    | 160          |       |
| Januarian Trans<br>Januarian Trans<br>Jan Placasign<br>Transmiss Allohamed<br>Full Amounts of Allohamed<br>Full Amounts of Allohamed | niption<br>d Yek Received Expected<br>et dr. Handsteamout                                                        | Program b<br>Distribution Date<br>Amount to be build | annove se here                                                                                                    | How Wheeland |       |

When the worker clicks on the **Calculate Budget** button on the CA POS **Individual Income/Needs** window, an alert message will pop up if the following scenario exists:

- The income code is **02** for any active or applying individual in the case.
- The income amount is not greater than 200% Federal Poverty level.
- The CA Exempt code **09** is not entered.

### **CA POS Release Notes**

CA POS Version 28.2 June 17, 2024

| Case No & Sui                     | in: Line lidgt<br>No. No<br>1 1 8 | Client Name                                                                                                    | ů.                                                                                                    | tours Tax FICA30 5<br>Taked 1/3<br>160                                                                                     | Pregnancy Empire<br>Dur Date Training                                          | 7 Spec Rel      |
|-----------------------------------|-----------------------------------|----------------------------------------------------------------------------------------------------|----------------------------------------------------------------------------------------------------|----------------------------------------------------------------------------------------------------|--------------------------------------------------------------------------------|-----------------|
| Employability St<br>Employed Full | alus PA                           | Status FS State                                                                                                    | us Doin s                                                                                                    | I linth Aged / Disab                                                                                                    | ind Involvement                                                                |                 |
| Income Line<br>1 0                | Source<br>In the Job Training     | g South                                                                                                    | ey Gioss<br>9 9 9 \$2,200.00                                                                                                 | Program Usage I<br>PA Only U                                                                                               | nc. Exemption                                                                  | PA FS<br>\$0.00 |
| and Medical<br>Bills              | 1 Attention                       |                                                                                                    |                                                                                                    | Sugar.                                                                                                    |                                                                                |                 |
| Daycare Moeda                     | Line<br>1  <br>1  <br>1           | This case may be eligible<br>Please enter Inc. Exempt<br>the monthly gross incon<br>Click Yes' to enter the Pl<br>calculation without RA E<br>exemption is not applied | e for the 100% Earne<br>ion code 09 and the<br>ne, if they haven 1 re<br>A Exemption or click<br>xemption. Please en<br>L    | d Income Duregard (II<br>RA exempt amount up<br>ceived 100% EID befor<br>"No" to continue budy<br>ter a comment if         | ID).<br>e.<br>pet 7.8ath<br>0000<br>0000<br>0000                               | Disabled?       |
| Dagcase Noeds<br>Special Needs    | Line 1                            | This case may be eligible<br>Please enter Inc. Bornpt<br>the monthly gross incon<br>Clack 'Ne' to onthe the Pl<br>calculation without IAE<br>exemption is not applied  | e for the 100% Earner<br>ion code 09 and the<br>re. If they baven 't re<br>& Boernption or slick<br>comption. Please en<br>L | d Income Divegent (B<br>RA elempt andornt u<br>cevel 100% IED befor<br>Toly to continue budy<br>ter a comment if<br>Yes No | ID).<br>1 to<br>2 et<br>1 Beth<br>0000<br>0000<br>0000<br>0000<br>0000<br>0000 | Disabled?       |

The screenshot below demonstrates selecting exemption code **09**.

| Case No & Suf                           | fix<br>1 1                                   | No. No. 8       | t Client  | Name |                      | 3                | Hours Ta<br>Worked<br>160 | * FICA30 &<br>1/3 | Pregnancy Emplmin<br>Due Date Training                                                  | t Spec                                        | Rel    |
|-----------------------------------------|----------------------------------------------|-----------------|-----------|------|----------------------|------------------|---------------------------|-------------------|-----------------------------------------------------------------------------------------|-----------------------------------------------|--------|
| mployability St<br>Employed Full        | tatus<br>Time a                              | nd Pi 🥪 🗸       | PA Status | ~    | FS Status<br>ACTIVE  | Date             | of Birth A                | ged / Disab       | led Involvement                                                                         | CIN                                           |        |
| Income Line<br>1 0                      | Sour<br>In the                               | ce<br>Job Train | ng        | V    | Frequency<br>Monthly | Gross<br>\$2,200 | Program<br>00 PA On       | Usage I<br>V      | nc. Exemption:<br>09-1002 EII<br>02 FS PASS Exe<br>03 B / L - 2 Mea<br>04 B / L - 3 Mea | PA FS<br>\$0.00<br>mpt Incom ^<br>ils or Less |        |
| Deductions<br>and Medical               | Line<br>1                                    | Туре            |           |      |                      |                  | ~                         | Amount            | 07 Lodger Appro<br>08 08-1002 EID<br>09 09-1002 EID                                     | Employme                                      |        |
| Bills                                   | 11                                           |                 |           |      |                      |                  |                           |                   | 10 10-1002 210                                                                          | o remae C                                     | ]      |
| Bills<br>aycare Needs                   | Line                                         | Туре            |           |      |                      |                  |                           | Amount            | Date of Birth                                                                           | Disabled?                                     | ]<br>, |
| Bills<br>aycare Needs                   | Line                                         | Туре            |           |      |                      |                  | 2                         | Amount            | Date of Birth<br>00/00/0000<br>00/00/0000                                               | Disabled?                                     | ]      |
| Bills<br>aycare Needs                   | 1<br>Line<br>1<br>1                          | Туре            |           |      |                      |                  |                           | Amount            | Date of Birth<br>00/00/0000<br>00/00/0000<br>00/00/0000                                 | Disabled?                                     | ]<br>, |
| Bills<br>Daycare Needs                  | 1<br>Line<br>1<br>1<br>1<br>1                | Туре            |           |      |                      |                  |                           | Amount            | Date of Birth<br>00/00/0000<br>00/00/0000<br>00/00/0000<br>00/00/                       | Disabled?                                     | ]<br>, |
| Bills<br>)aycare Needs<br>Special Needs | Line<br>1<br>1<br>1<br>1<br>Line             | Туре            |           |      |                      |                  |                           | Amount            | Date of Birth<br>00/00/0000<br>00/00/0000<br>00/00/0000<br>00/00/                       | Disabled?                                     | ]<br>? |
| Bills<br>Daycare Needs<br>Special Needs | 1<br>Line<br>1<br>1<br>1<br>1<br>1<br>1<br>1 | Туре            |           |      |                      |                  |                           | Amount            | Date of Birth<br>00/00/0000<br>00/00/0000<br>00/00/0000<br>00/00/                       | Disabled                                      | ,      |

# **CA POS Release Notes**

CA POS Version 28.2 June 17, 2024

The screenshot below describes the selection of exemption code **09** and the Exempt Amount.

| Employability Stat<br>Employed Full Tir<br>ncome Line | tus<br>me and P        | PA Status                      | 14                                          |                                     | $\sim$            | ~                          | ~ ~        |
|-------------------------------------------------------|------------------------|--------------------------------|---------------------------------------------|-------------------------------------|-------------------|----------------------------|------------|
| ncome Line                                            |                        | ACTIVE                         | FS Status                                   | Date of Birth Age                   | d / Disabled Inv  | olvement                   | CIN        |
| 1 On                                                  | Source<br>the Job Trai | ning                           | Frequency<br>Monthly                        | Gross Program<br>\$2,200.00 PA Only | Usage Inc. Exe    | mption: PA<br>0% EII 2,200 | FS<br>1.00 |
| Deductions<br>and Medical<br>Bills                    | Line Succe             | 5<br>The Income<br>Rules known | portion of the budg<br>to POS at this time. | let has passed all applica          | ×<br>ble Business |                            |            |
| aycare Needs                                          | Line                   |                                |                                             |                                     | ок                | of Birth                   | Disabled?  |
| pecial Needs                                          | Line Type              |                                |                                             |                                     |                   |                            |            |

The screenshot below illustrate that in budget calculations, Exemption Code **09** is eligible for disregarding, ensuring individuals remain eligible to receive benefits.

| NSBL80 [Z]                              | PUBLIC ASSISTANC   | CE/FOOD STAMPS BUDGET R | ESULTS 06,          | /06/24 ^ |
|-----------------------------------------|--------------------|-------------------------|---------------------|----------|
| CASE/BUD #                              | /BASIS CTR         | R 040 UNIT/WORKER       | # PA HOUSEHOLD      | 1 FR S   |
| *****                                   | +++++ MONTHLY FOOD | D STAMP BUDGET RESULTS  | *****               | ++++++   |
|                                         | ADJ SHELTER        | NET FS COUPON           | ADJ FS              | 5        |
| SUF NO CE                               | INCOME AMOUNT      | INCOME AMOUNT R         | ECOUP COUPON R      | TG       |
| 01 1 Y                                  | 200.00 1231.00     | 0.00 291.00             |                     |          |
| +++++++++++++++++++++++++++++++++++++++ | + SEMI-MONTHLY PUB | BLIC ASSISTANCE BUDGET  | RESULTS +++++++++++ | ++++++   |
| BASIC                                   | SHELT ENERGY       | FUEL OTHER NET PA       | PA                  | ADJ      |
| SUF NO ALLOW                            | ALLOW ALLOW        | ALLOW ALLOW INCOME      | GRANT RECOUP        | GRANT    |
| 01 1 79.00                              | 107.50 7.05        | 0.00 5.50 0.00          | 199.00-             |          |
|                                         |                    |                         |                     |          |
| EFFECTIVE 06/8                          |                    | OR SAVES Y OR BOTT      | PEND,               | SAVED    |
|                                         |                    |                         |                     |          |
| 7                                       |                    |                         |                     | ~        |
|                                         |                    |                         |                     |          |

#### **CA POS Release Notes** CA POS Version 28.2 June 17, 2024

#### 4. Use of Exemption Code 10 (100% CA Earned Income Exemption – Override Code)

Individuals with income codes 01 (Wages/Salary income), 05 (Daycare Provider income) and 06 (Self-employment income) can have their income disregarded by entering the newly created code 08 in the CA Exemption field and the income amount in the CA Exempt Amount field.

Exemption code 10 is valid for income source codes 01 (Wages/Salary income), 05 (Daycare Provides income) and **06** (Self-employment income) for the following scenarios:

- Continuing the 6-month employment exemption for individuals moving to NYC i. from another county; or
- For cases that exhausted the six-month period but has Aid to Continue pending a ii. Fair Hearing decision.

| 4 E                                                | 🔁 🖉 👂 🖬                                                                   | B B IIII    | ♥團 @ [              |               | <b>e</b>                |                    |                                                                                         |                                                          |        |
|----------------------------------------------------|---------------------------------------------------------------------------|-------------|---------------------|---------------|-------------------------|--------------------|-----------------------------------------------------------------------------------------|----------------------------------------------------------|--------|
| Case No & Suf                                      | ix Line Bdgt Cl<br>No. No<br>1 1 2                                        | ient Name   |                     | Ho<br>Wo<br>1 | ours Tax<br>irked<br>73 | FICA 30 & P<br>1/3 | regnancy Emplmn<br>Due Date Training                                                    | it Spec                                                  | Rel    |
| mployability St<br>mployed Full 1                  | atus PA Sta<br>Time and P                                                 | itus<br>E v | FS Status<br>ACTIVE | Date of       | Birth Age               | d / Disable        | d Involvement                                                                           | CIN                                                      |        |
| ncome Line                                         | Source                                                                    | _           | Frequency           | Gross F       | rogram                  | Usage In           | c. Exemption:                                                                           | PA FS                                                    | į .    |
|                                                    |                                                                           |             |                     |               |                         |                    | 09 D/L-3 MCA                                                                            | <b>\$</b>                                                |        |
| Deductions<br>and Medical<br>Bills                 | Line Type<br>1<br>1                                                       |             |                     |               | ×<br>×                  | Amount             | 04 B7 L-3 Meal<br>07 Lodger Appro<br>08 08-100% EID<br>09 09-100% EID<br>10 10-100% EID | is<br>oved Exper<br>Employme<br>Training I<br>Override 1 |        |
| Deductions<br>and Medical<br>Bills                 | Line Type                                                                 |             |                     |               | >                       | Amount             | Date of Birth                                                                           | Disabled?                                                | ,<br>, |
| Deductions<br>and Medical<br>Bills<br>aycare Needs | Line Type                                                                 |             |                     |               | >                       | Amount             | Date of Birth<br>00/00/0000                                                             | Disabled?                                                | }      |
| Deductions<br>and Medical<br>Bills<br>aycare Needs | Line Type<br>1<br>Line Type<br>1<br>1                                     |             |                     |               | 2 2                     | Amount             | Date of Birth<br>00/00/0000                                                             | Disabled?                                                | 2      |
| Deductions<br>and Medical<br>Bills<br>aycare Needs | Line Type<br>1<br>1<br>Line Type<br>1<br>1<br>1                           |             |                     |               | >                       | Amount             | Date of Bith<br>00/00/0000<br>00/00/0000                                                | Disabled?                                                | 2      |
| Deductions<br>and Medical<br>Bills<br>aycare Needs | Line Type 1 Line Type 1 1 Line Type 1 1 1 1 1 1 1 1 1 1 1 1 1 1 1 1 1 1 1 |             |                     |               |                         | Amount             | Date of Birth<br>00/00/0000<br>00/00/0000<br>00/00/0000<br>00/00/                       | Disabled?                                                | ,      |

The screenshot below demonstrates selection of exemption code 10.

#### **CA POS Release Notes** CA POS Version 28.2 June 17, 2024

The following screenshot demonstrates selecting exemption code 10 and entering the CA Exempt Amount.

| 🧇 📌 🗈 🛍                                                                  | 12 12                     | 🔗 <b>B</b> G       | 111 Y 🕅                   |                            | 1 🕲 🚛                 | ۱ 💐                        | m C                        |               | b                  |                                |         |     |
|--------------------------------------------------------------------------|---------------------------|--------------------|---------------------------|----------------------------|-----------------------|----------------------------|----------------------------|---------------|--------------------|--------------------------------|---------|-----|
| Case No & Suffix                                                         | Line Bdg<br>No. No<br>1 2 | t Client Na        | ne                        | 1                          | v                     | Hours Tax<br>/orked<br>173 | FICA 30 1<br>1/3           | Pregr<br>Due  | nancy I<br>Date T  | Emplmnt<br>raining?            | Spec    | Rel |
| mployability Statu<br>mployed Full Tim                                   | is I<br>e and P-↓ A       | PA Status<br>CTIVE | FS St<br>V ACTI           | atus<br>VE                 | Date o                | of Birth Ag                | ed / Disa                  | bled I        | nvolvei            | ment                           | CIN     |     |
| ncome Line S<br>1 Sala                                                   | ource<br>iry, Wages       |                    | Frequ                     | ency<br>thly 🔽             | Gross<br>\$2,166.6    | Program<br>7 PA & FS       | Usage<br>V                 | Inc. E        | xemption<br>100% E | on: P/<br>II <mark>;2,1</mark> | 66.67   | S   |
|                                                                          |                           |                    |                           |                            |                       |                            |                            |               |                    |                                |         |     |
| Deductions<br>and Medical<br>Bills                                       | пе Туре                   |                    |                           |                            |                       |                            | Amour                      | it            |                    |                                |         |     |
| Deductions<br>and Medical<br>Bills<br>aycare Needs                       | ine Type<br>Succ          | tess.              | come portic               | n of the b<br>)S at this t | oudget has p<br>time. | assed all ap               | <b>Amoun</b><br>plicable B | usiness       | *                  | inth                           | Disable | 17  |
| Deductions<br>and Medical<br>Bills<br>aycare Needs Li<br>pecial Needs Li | ine Type<br>ine Typ       | The In<br>Rules b  | come portic<br>nown to PC | n of the b<br>S at this t  | oudget has p<br>time. | assed all ap               | Amoun                      | usiness<br>OK | ×                  | tirth                          | Disable | 17  |

The following screenshot illustrates that in budget calculations, Exemption Code 10 is eligible for disregarding, ensuring individuals remain eligible to receive benefits.

| our rore i apro                                       | ness Uffice System - [Budget Kesults]                                                                                                    |
|-------------------------------------------------------|----------------------------------------------------------------------------------------------------|
| Edit Tools                                            | Window Help                                                                                                    |
| 🛩 📑 🔝 🚩                                               | /MS Budget Calculation                                                                                                    |
| ffective Date<br>6824<br>Center<br>ID: Worke<br>140 ; | NSBL06 [Z] PEND/SAVED INDIVIDUAL INCOME / NEEDS 06/06/24<br>CASE/BUD # BASIS LN 1 NAME<br>TAX FICA 30 1/3 EDC ETI SPEC REL<br>FMD 04 PASILE 01 PASTS AC ESSTS AC DOB A/D TNV HA 173 |
| uffix in HH I                                         | INCOME: SRC GROSS FREQ PROG U CD PA EX AMT FS EX AMT<br>01 0216667 M B 10 0216667                                                                                                   |
| ni-Monthly P<br>No<br>ffix in HH                      | RECURRING: SRC PROG GROSS NY DIS SRC PROG GROSS NY DIS                                                                                                    |
| 1                                                     | DEDUCTIONS: TYPE AMT TYPE AMT MED: AMT END:<br>DAYCARE: TYP AMT DOB TYP AMT DOB                                                                                                    |
|                                                       | TYP AMT DOB TYP AMT DOB<br>SPEC NDS:TY AMT ASSOC CD TY AMT ASSOC CD TY AMT<br>RST ASSOC CD ASSOC CD CD<br>DATA: NAME                                                                |
|                                                       | RST ADDR RST ADDR                                                                                                    |
|                                                       | IND I&N CMD<br>A0325 ENTRY REQD FOR FULL SUA OR FSUT                                                                                                    |
|                                                       | ακ                                                                                                    |

#### CA POS Release Notes CA POS Version 28.2 June 17, 2024

In order to authorize the budget on the TAD and ensure proper notice goes to the participant household, staff must also create a change notice in CNS using one of the following reason codes:

- 1. Exemption code **08** will require the use of CA reason code **M41**.
- 2. Exemption code 09 will require the use of CA reason code M42.
- 3. Exemption code 10 will require the use of CA reason code M43.

Designated staff working on these cases must enter the newly created CNS Notice Number in the appropriate field on the POS TAD.

**Note**: If the resulting budget leaves the household ineligible for SNAP, staff must close the SNAP portion of the CA case with the correct income closing code. In order to close the SNAP portion of the case, staff must not enter the CNS number on the TAD but rather enter the M3E indicator of "T" and send out the appropriate notice, **LDSS-4014**, **LDSS-4015**, or **LDSS-4016**.

**HASA Note:** With these budgeting changes, staff must put in the additional needs type code 51 for the Transport & Nutritional Drink Allowance, when appropriate.

#### 3. Change in SI Benefit Data Entry Window

Currently the **Routing Location** field on the *CA Single Issue Benefit Data Entry Window* is a free text field. It is reported that users enter invalid data in this field, and many benefits are not processed or not going to the right payee.

In this release, this field is being changed to a drop-down list box. The user can select the valid values from the drop-down list. The field is exactly 4 characters long and does not accept more than 4 characters.

The field is circled in red on the following screen.

### **CA POS Release Notes**

CA POS Version 28.2 June 17, 2024

| Case Number                                                          | Case Name:<br>Center: J                                      | erome Center 041                                     |                                          | Suffic: 1<br>Category: SNCA                    |
|----------------------------------------------------------------------|--------------------------------------------------------------|------------------------------------------------------|------------------------------------------|------------------------------------------------|
| equest Type: Additional Payment<br>hat type of grant needs to be iss | to Maintain or Restore Utility<br>ued?  PA OSNAP.            | Services(10 - Utility Grant  <br>Total grant amount: | s Prevent Turn-Off of<br>\$250.00 View ( | Restore Services Prior<br>A Toe Digit Schedule |
| PA Single Issue Grant Information<br>1.<br>Pick-Up Code              | es: PUC 1 - Special Roll Che                                 | Copy ima                                             | E Passed                                 |                                                |
| Issuance Calego<br>Issuance Cod                                      | ry: Emergency Grants Codes<br>Je: Code 10 · Utility Grant to | Prevent Turn-Off or Restor                           | e Services Prior to Pu                   | blic Assistar                                  |
| Case Category for Emergency Gra<br>Fair Hearin                       | nt SNCA                                                      |                                                      |                                          |                                                |
| Shelter Type: 01                                                     |                                                              | Is this a back-up gran                               | 17 OYes ONo                              |                                                |
| Amount From<br>\$250.00 03/01/2024                                   | To<br>05/31/2024 Routing<br>Location<br>Flgg                 | Replaces Res<br>Check Number Ind<br>Vendor           | tricted<br>icator                        | Authorization<br>Number                        |
| Message                                                              | $\sim$                                                       |                                                      |                                          |                                                |
| Delete Grant                                                         |                                                              |                                                      |                                          |                                                |
|                                                                      |                                                              |                                                      |                                          | •                                              |

The screenshot below shows a single-issue benefits data entry window. In the window, the "Routing Location" field has been changed from a text box to a dropdown menu, highlighted in yellow.

| Center: Hunts Point Jub Center     Calegory:       arst Type: New Grant     Calegory:       arst Type: New Grant     View CA Toe Digit S       Single Tessee Grant Information     POS Rule Status:       Pick-Up Codes:     PUC 1 - Special Roll Check       Tessuarice Calegory:     Childcare Allowances | NCA<br>chedulo |
|----------------------------------------------------------------------------------------------------|----------------|
| anst Type, New Grant<br>I type of grant needs to be issued?  PA OSNAP Total grant amount: View CA Toe Digit S<br>Single Issue Grant Information PDS Rule Status:<br>Pick-Up Codes: PUC 1 - Special Roll Check<br>Issuance Calegory: Childcare Allowances                                                    | cheduls        |
| t type of grant needs to be issued?   PA OSNAP Total grant amount: View CA Toe Digit S  Single Issue Grant Information  PDS Rule Status:  Pick-Up Codes: PUC 1 - Special Roll Check  Issuance Calegory: Childcare Allowances                                                                                | cheduls        |
| Single Taxue Grant Information PDS Rule Statux: Pick-Up Codex: PUC 1 - Special Roll Check  Taxuance Calegory: Childcare Allowances                                                                                                    | -              |
| Pick-Up Codes: PUC 1 - Special Roll Check (<br>Issuance Calegory: Childcare Allowances                                                                                                    |                |
| Issuance Category: Childcare Allowances 📃                                                                                                    |                |
|                                                                                                    |                |
| Issuance Code: Code 57 - Child Care Allowance for Non-PA, Non-Legally Responsible Caretaker                                                                                                    | 1              |
| e Category for Emergency Grant: 1A                                                                                                    |                |
| Fair Hearing:                                                                                                    |                |
| Shelter Type: Is this a back-up grant? O'Yes O'Nu                                                                                                    |                |
| Amount From To Routing Replaces Restricted Authorization<br>\$.00 00/00/0000 00/00/0000                                                                                                    |                |
| CHP1 IIIEA pick up and deliver to housing court.                                                                                                    |                |
| CRP2 IREA pick up and deliver to landlord                                                                                                    |                |
| CHP3 CHPU initiated mail to landlord during COVID.                                                                                                    |                |
| Delete Grant CRPS ITS deliver to CRPU                                                                                                    |                |
|                                                                                                    | ~              |

CA POS Version 28.2 June 17, 2024

# 4. Changes to the launching and "End of Activity" rule for Employment Plan (EP)

Currently the POS system is attempting to trigger the launching of the EP in the Application Interview activity at the end of the **Education and Training** window. Due to a glitch, many times it fails to trigger. To fix the issue, the trigger to launch EP will take place at the **Next** button of the **Disposition/Withdrawal** window. If EP is not initiated, the "End of Activity" rule will prevent the worker from completing the **Application Interview** activity.

For the **CA Recert Interview** activity, EP will be automatically triggered to launch at the end of the **Education and Training** window. If EP is not initiated, the "End of Activity" rule will prevent the worker from completing the **CA Recert Interview** activity as shown in the following screenshot.

| Version 28.2 - Paperless Office System - [EDUCATION / TRAINING] |                                                               |                |   |
|-----------------------------------------------------------------|---------------------------------------------------------------|----------------|---|
| File Edit Tools Window Help                                     |                                                               |                |   |
|                                                                 |                                                               | Yes No         |   |
| Financial Planner Disposition                                   |                                                               |                |   |
|                                                                 |                                                               |                |   |
|                                                                 |                                                               |                |   |
|                                                                 |                                                               |                |   |
|                                                                 |                                                               |                |   |
|                                                                 |                                                               |                |   |
|                                                                 | Information                                                   |                | × |
|                                                                 |                                                               |                |   |
|                                                                 | This case requires an Employment Plan (EP).                   |                |   |
|                                                                 | POS will now launch SEAMS so you can complete the Er<br>(EP). | mployment Plan |   |
|                                                                 | Zer, A.                                                       |                |   |
|                                                                 |                                                               |                |   |
|                                                                 |                                                               | OK             |   |
|                                                                 |                                                               |                |   |
|                                                                 |                                                               |                |   |
|                                                                 |                                                               |                |   |
|                                                                 |                                                               |                |   |
|                                                                 |                                                               |                |   |
|                                                                 |                                                               |                |   |
|                                                                 |                                                               |                |   |
|                                                                 |                                                               |                |   |
|                                                                 |                                                               |                |   |
| Spanish                                                         | Baudaus                                                       |                |   |
| Next                                                            | Previous                                                      |                |   |
|                                                                 |                                                               |                |   |
|                                                                 |                                                               |                |   |
|                                                                 |                                                               |                |   |

#### 5. Implement Enhancement for Review Activity in CPOS

Within the Classic POS Review Activity, users should be able to see the scripts that staff read to clients during the interview, including the attestation that staff have read them to the clients. The prompt and the automated comments will be posted and saved alongside the oral scripts.

Update logic to Work Requirements Notice window in the Review Activity.

#### CA POS Release Notes CA POS Version 28.2 June 17, 2024

With this release, when the worker clicks the "**RUN THE RULE**" button on the *Employment Determination* window in the interview activity, the system will prompt and notify the worker about the requirement to read the "**Work Requirement Notice**" scripts to the clients. The related comment and script will be saved. Saved comments will be displayed in the Comments Window and scripts will be displayed in the "**Work Requirements Notice**" window for the SNAP work and ABAWD requirements.

Following the script reading, the worker must check the "**Client Notified**" checkbox. Upon confirmation, the system will automatically post a comment in the Case Comment section, indicating either "Case member(s) notified of SNAP work requirements" or "Case member(s) notified of SNAP work and ABAWD requirements", depending on the specific requirements.

The following screenshot shows what happens when the worker checks **Client Notified**, and the comments are automatically saved.

|      |                                                                                                    | c capito fublicity could file out the                                                                                                    | Code Description                                                                                                    | MDMWD Inu                                                                                                    |  |
|------|----------------------------------------------------------------------------------------------------|----------------------------------------------------------------------------------------------------|----------------------------------------------------------------------------------------------------|----------------------------------------------------------------------------------------------------|--|
|      | 20 Ma                                                                                                    | andated to participate in work activities                                                                                                    |                                                                                                    | A                                                                                                    |  |
| sage |                                                                                                    |                                                                                                    | Work Requ                                                                                                    | irement Notification                                                                                                    |  |
| w    | ork Requirement No                                                                                                    | otice                                                                                                    |                                                                                                    | 1                                                                                                    |  |
|      | Individuals between<br>• Unable to work<br>• Responsible for<br>Is a student en<br>higher educatio<br>• Applied jointly<br>• Incapacitated<br>• Regulady parti<br>• Is 16 or 17 yee<br>• Has application<br>• Employed or we<br>Individuals in the<br>• Accept a job or<br>• Provide informa<br>• Not voluntarily<br>Participate in w<br>SNAP participants<br>cause may be intel<br>• First instance o<br>• Second instance<br>• Third and subs | en ages 16 to 59 are subject to SNAP work rec<br>c or engage in work activities due to a medical<br>r the care of a child under age six living in the<br>wolled at least half-time in a recognized school<br>on:<br>for SSI and SNAP:<br>or disabled and receiving SSI or SSDI;<br>or disabled and receiving SSI or SSDI;<br>or disabled and receiving Unemployment resul-<br>na drug or alcohol treatment or rehabins<br>a drug or alcohol treatment or rehabins<br>of age, and who is not the SNAP head of he<br>n pending for or receiving Unemployment Insur-<br>orking 30 or more hours per week or earning at<br>SNAP household who are between age 16 to 5<br>r a referral to a potential job opening;<br>ation about an individual's employability and av-<br>quit a job or reduce their hours of pay without<br>work activities as assigned by HRA<br>s who refuse or fail to comply with SNAP work r<br>ligible for SNAP benefits for the following perio<br>of non-compliance: three months and until complic<br>ceydent instances of non-compliance: six month | uirements unless they meet one<br>or mental health condition;<br>household, or of an incapacitate<br>(including high school), a job ski<br>mittation;<br>nusehold;<br>ance Benefits; or,<br>least \$217.50 weekly.<br>B who are not exempt from the S<br>vailability to work;<br>good cause; and<br>requirements, or voluntarily quit a<br>ds:<br>ance;<br>angliance;<br>is and until compliance. | or more of the following exemptions:<br>d individual;<br>lls training program, or an institution of<br>NAP work requirements, must:<br>job or reduce work hours, without good |  |
|      |                                                                                                    |                                                                                                    |                                                                                                    |                                                                                                    |  |

CA POS Version 28.2 June 17, 2024

#### **Current Language for the Comments Window for all SCRIPTS:**

| NDS (Non-       | Text for Non-            | The Worker read the "Statement of                     |
|-----------------|--------------------------|-------------------------------------------------------|
| discrimination  | Discrimination           | Nondiscrimination" to the applicant/participant and   |
| Script)COMMENT  | Statement Comment if     | informed them of their right to file a complaint, and |
| SCRIPT          | question response is Yes | what to do during the interview process and anytime   |
| COMMENT         |                          | thereafter upon request. The applicant/participant    |
| FOR "YES"       |                          | indicated that they had questions and the Worker      |
|                 |                          | addressed their questions.                            |
| NDS COMMENT     | Text for Non-            | The Worker read the "Statement of                     |
| SCRIPT          | Discrimination           | Nondiscrimination" to the applicant/participant and   |
| COMMENT FOR     | Statement Comment if     | informed them of their right to file a complaint, and |
| "NO"            | question response is Yes | what to do during the interview process and anytime   |
|                 |                          | thereafter upon request. The applicant/participant    |
|                 |                          | indicated that they did not have any questions.       |
| E&T (Employment | Text for E&T script      | Case member(s) notified of SNAP work                  |
| & Training)     | comment                  | requirements.                                         |
| COMMENT         |                          |                                                       |
| SCRIPT          |                          |                                                       |
| COMMENT         |                          |                                                       |
| ET & ABAWD      | Text for E&T and         | Case member(s) notified of SNAP work and              |
| SCRIPT          | ABAWD script             | ABAWD requirements.                                   |
| COMMENT         | comment                  |                                                       |

| ase Comments                           |               |                                           |                                                                          |                                                             |                |                                  |
|----------------------------------------|---------------|-------------------------------------------|--------------------------------------------------------------------------|-------------------------------------------------------------|----------------|----------------------------------|
| Selected Case<br>No                    | Case Name     |                                           | CIN                                                                      | Primary Phone #                                             | ( ) · ·        | 1.                               |
| Suffix 1                               | Casehead Name |                                           | SSN                                                                      | Secondary Phone #                                           |                |                                  |
| Residential Address<br>Mailing Address |               |                                           | -                                                                        |                                                             |                |                                  |
|                                        |               | Email ID                                  |                                                                          |                                                             |                |                                  |
| Staff Member                           |               |                                           | Outreach Outcome                                                         | ~                                                           | 0              | Date Entered<br>6/06/24 11:13 AM |
| Comment Type<br>Outreach Type          |               | Comme<br>Case i                           | ent<br>nember(s) notified of /                                           | ABAWD requirements.                                         |                |                                  |
| Staff Member                           |               | Case membe                                | Comment<br>ar(s) notified of SNAP                                        | work requirements.                                          | Date<br>06/05/ | Entered<br>24 11:37 AM           |
|                                        |               | and anytime<br>applicant/pa<br>the Worker | thereafter upon requ<br>articipant indicated th<br>addressed their quest | est. The<br>at they had questions and <sup>^</sup><br>ions. | 067057         | 24 01:57 PM                      |
|                                        |               | Case membe                                | er(s) notified of ABAW                                                   | D requirements.                                             | 06/05/         | 24 02:09 PM                      |
|                                        |               |                                           |                                                                          |                                                             |                |                                  |
|                                        |               |                                           |                                                                          |                                                             |                |                                  |

#### CA POS Release Notes CA POS Version 28.2 June 17, 2024

Update Non-Discrimination Script in the Tools menu.

In this release, when the worker reads the script for the case's Non-Discrimination Scripts (NDS), the system will now consistently enable the NDS option in the Tools menu. Upon selecting the NDS option in the Tools menu, the system will promptly display saved scripts accompanied by their corresponding comments.

The below screenshot displays the NDS opening from the Tools menu.

| File Edit D  | sets Window Help                                                                                                    |                      |                                                                     |
|--------------|----------------------------------------------------------------------------------------------------|----------------------|---------------------------------------------------------------------|
| 3 0 0        | WMS<br>WMS inquiry                                                                                                  | A8-1                 |                                                                     |
| ntrol Infor  | Current Active Budget<br>Ledger                                                                                     | AR-B<br>AR-G         |                                                                     |
| resent Ad    | Clearances<br>TALX file<br>RFI                                                                                      |                      | Care Humber                                                         |
| ittis Inform | Reports<br>ABAND Calendar<br>CBO Recentification Scheduling Inquiry<br>CBO 94/48 Periodic Report Scheduling Inquiry | Č                    | 15 II% or Sonotion Found                                            |
| AP File Dat  | WHIS TAD                                                                                                    | Alt+T                | SNAP Status SI SNAP RAP   0                                         |
| lest CA Res  | LMS Unit Lookup<br>Other Adult Authentication<br>Prof./Enveronment Grant Outputs                                    |                      | ne Hardship Status<br>In Site Determination Override Protection     |
| di Lo        | Print Universal Receipt<br>Communication Preferences<br>Prosted Forms<br>End Call<br>Documents<br>Centremts         | AR+C<br>AR+D<br>AR+M | NU VALSAN CLIMA<br>NU VALSAN NU HD CA MASNAP AFIS/S<br>M C SI NA SI |
|              | image Indexing<br>Otility Liaison Queue<br>Utility Quarantee Status                                                 |                      | Texture.                                                            |
|              | Mess Caseboaderg<br>On-Demand Interview<br>MONIC / SNAP                                                             |                      |                                                                     |
|              | Client Services                                                                                                    |                      |                                                                     |
|              | Non-Discrimination Statement                                                                                        |                      |                                                                     |

#### **CA POS Release Notes** CA POS Version 28.2 June 17, 2024

The below screenshot shows the NDS comment for "YES".

| Question |                                                                                                    | × |
|----------|----------------------------------------------------------------------------------------------------|---|
|          | The application you completed, application instructions, HRA's SNAP<br>website and the 'And Justice for All' poster posted in HRA's waiting<br>rooms all contain information on your nondiscrimination rights.<br>Discrimination against you while applying for or receiving SNAP<br>benefits is unlawful. If you feel you have been discriminated against,<br>you have the right to file a complaint with the USDA, NYS Office of<br>Temporary and Disability Assistance, or with HRA directly. The contact<br>information and instructions filing a complaint are in your application<br>packet and HRA's SNAP website. Do you have any questions regarding<br>your nondiscrimination rights.                                                                                                    |   |
|          |                                                                                                    |   |
|          | The Worker read the Statement of Nondiscrimination to the<br>applicant/participant and informed them of their right to file a<br>complaint, and how to do during the interview process and anytime<br>thereafter upon request. The applicant/participant indicated that they<br>had anytime and the Worker and their participant indicated that they<br>had anytime and the Worker and their participant indicated that they<br>had anytime and the Worker and their participant indicated that they<br>had anytime and the Worker and their participant indicated that they<br>had anytime and the Worker and their participant indicated that they<br>had anytime and the Worker and the set of the set of the |   |

The below screenshot shows the NDS comment for "NO".

| Question |                                                                                                    | $\times$ |
|----------|----------------------------------------------------------------------------------------------------|----------|
|          | The application you completed, application instructions, HRA's SNAP<br>website and the 'And Justice for All' poster posted in HRA's waiting<br>rooms all contain information on your nondiscrimination rights.<br>Discrimination against you while applying for or receiving SNAP<br>benefits is unlawful. If you feel you have been discriminated against,<br>you have the right to file a complaint with the USDA, NYS Office of<br>Temporary and Disability Assistance, or with HRA directly. The contact<br>information and instructions filing a complaint are in your application<br>packet and HRA's SNAP website. Do you have any questions regarding<br>your nondiscrimination rights.<br>The Worker read the Statement of Nondiscrimination to the<br>applicant/participant and informed them of their right to file a<br>complaint, and how to do during the interview process and anytime<br>thereafter upon request. The applicant/participant indicated that they<br>did not have any questions. |          |
|          | ОК                                                                                                    |          |

### 6. Changes to Poverty Level

The CA poverty level amount increased effective June 2024. POS tables are updated to reflect these changes.

Following are the new Poverty Level Amounts for each household size:

| HH   | New 100% Poverty Level |
|------|------------------------|
| Size | Amount                 |
| 1    | 1255                   |
| 2    | 1703                   |
| 3    | 2151                   |
| 4    | 2600                   |
| 5    | 3048                   |
| 6    | 3496                   |
| 7    | 3945                   |
| 8    | 4393                   |
| 9    | 4841                   |
| 10   | 5290                   |
| 11   | 5738                   |
| 12   | 6186                   |
| 13   | 6635                   |
| 14   | 7083                   |
| 15   | 7531                   |
| 16   | 7980                   |
| 17   | 8428                   |
| 18   | 8876                   |
| 19   | 9325                   |
| 20   | 9773                   |
| 21   | 10221                  |

#### 7. Report Changes

The SCR (Selective Case Review) rule was updated in previous releases. With those changes, new *SCR Exception code* and *Supervisory Bypass codes* were added. However, the Management Console (MC) report was not reflecting these changes.

In this release, updates were made to the following two reports under the **SCR Worker- Only Activities** tab of the Management Console (MC) report.

- SCR Exception Summary Report
- SCR Summary Report

### **CA POS Release Notes**

CA POS Version 28.2 June 17, 2024

#### **SCR Exception Summary Report:**

SCR Exception summary report shows the count of cases that are selected for 100% supervisory review due to some exceptions. This report will now display the newly added exception criteria. The new exception codes are highlighted in yellow in the below screenshot.

|                                                                                        | X = A D                                                       | 1                                                    |            |                                                                                                    |                                                                                         | 0                                                  |                                                                                                    |                                         |                |               |                        |                 |
|----------------------------------------------------------------------------------------|---------------------------------------------------------------|------------------------------------------------------|------------|----------------------------------------------------------------------------------------------------|-----------------------------------------------------------------------------------------|----------------------------------------------------|----------------------------------------------------------------------------------------------------|-----------------------------------------|----------------|---------------|------------------------|-----------------|
| 106 Apple                                                                              | ations imaging P                                              | CSUsage Wil                                          | #10352 Wee | RESS GLASS Ageng                                                                                                    | Timebores P                                                                             | OS FFRs SI GE                                      | out Game PO                                                                                                    | Silvers POSP                            | Cs POSErrorLag | SOLETS SCILWO | rhor - Only Activities | SCR Disapproval |
| Processo<br>Tactay<br>Veolent<br>Paul 11<br>Paul 11<br>Allocation<br>B-Dancelly<br>D40 | ng Date Belandon<br>Ing<br>Date<br>Mangel<br>1/22 be 05/22/24 | Area Filter<br>Carero V<br>Unit/V/0<br>DRJ<br>Votake | -          | Actively Type<br>Tex-Apple areas<br>Here Apple areas<br>ITES Historics<br>ITES Historics<br>Preconductors<br>Case Frequency<br>Dange Case Data<br>Here frequency<br>Lanced Case<br>Main Frequency<br>Samuel Case | Public A<br>Assist<br>Access<br>Access<br>Access<br>Character<br>Character<br>Character | anisiaine Diaton<br>Ng<br>Mana<br>Seal<br>Had<br>d | Display<br>Data<br>Data<br>Datamap by C<br>Datamap by C<br>Datamap by C<br>Display by C<br>Display by C<br>Display by C | andtaal<br>Solan<br>Solannaay<br>Fillee |                |               |                        |                 |
|                                                                                        |                                                               |                                                      | SCR Except | ion - Semmary Rep                                                                                                    | art frum 4/1/2                                                                          | 023 16 5/02/209                                    | M C                                                                                                    |                                         |                |               |                        |                 |
| Pctan<br>Adureit er                                                                    | Exception Type                                                | Application                                          | EFS        | Recentionan                                                                                                    | Reoper                                                                                  | Ear-Apply                                          | Change Ceta<br>Date                                                                                                    | Hori Food<br>Ensargency                 | Grant Tistel   |               |                        |                 |
| 1.                                                                                     | APTS Exemption Indice                                         | 12                                                   |            |                                                                                                    |                                                                                         |                                                    | 3                                                                                                    |                                         | 21             |               |                        |                 |
| -                                                                                      | Alleri Caret                                                  | -40                                                  |            |                                                                                                    | 3                                                                                       |                                                    | 14                                                                                                    | 15                                      | 78             |               |                        |                 |
|                                                                                        | Buchop-Grant Case                                             |                                                      |            | 4                                                                                                    |                                                                                         |                                                    | 1                                                                                                    | 1                                       | 10             |               |                        |                 |
|                                                                                        | Remote Nequest                                                |                                                      |            | 3                                                                                                    | 1                                                                                       |                                                    | 23                                                                                                    | 50                                      | 88             |               |                        |                 |
| 5                                                                                      | CBIC Case Presd SWT                                           | 11                                                   | 7          | .21                                                                                                    | 8                                                                                       |                                                    | 13                                                                                                    | 20                                      | 80             |               |                        |                 |
|                                                                                        | Child Support Expenses                                        |                                                      |            | 1                                                                                                    | 1                                                                                       |                                                    | 1                                                                                                    |                                         | 7              |               |                        |                 |
|                                                                                        | E arread tracement                                            | 42                                                   | 2          | 11                                                                                                    |                                                                                         |                                                    | 15                                                                                                    | 2                                       | 96             |               |                        |                 |
| 6                                                                                      | Erns Selects                                                  |                                                      |            |                                                                                                    |                                                                                         |                                                    | 2                                                                                                    |                                         |                |               |                        |                 |
|                                                                                        | FHEPS/CAPEPS case                                             |                                                      |            |                                                                                                    | 1.1                                                                                     |                                                    |                                                                                                    |                                         | 16             |               |                        |                 |
| 0                                                                                      | Fair Hearing Cere                                             |                                                      |            | NG.                                                                                                    |                                                                                         |                                                    | T                                                                                                    | 1.                                      |                |               |                        |                 |
| T                                                                                      | Gray Code 41                                                  |                                                      |            |                                                                                                    |                                                                                         |                                                    |                                                                                                    | 11                                      | . 11           |               |                        |                 |
| 2                                                                                      | Grant Code 44                                                 |                                                      | 7          |                                                                                                    |                                                                                         |                                                    | 1                                                                                                    | 3                                       | 21             |               |                        |                 |
| 3                                                                                      | Grant Code A38                                                |                                                      |            | ¥-;                                                                                                    |                                                                                         |                                                    |                                                                                                    | 3                                       |                |               |                        |                 |
| 1 · · · ·                                                                              |                                                               |                                                      |            |                                                                                                    |                                                                                         |                                                    |                                                                                                    |                                         |                |               |                        |                 |
| 4                                                                                      | Buerl Code A31                                                |                                                      |            | 1                                                                                                    |                                                                                         | 1                                                  |                                                                                                    |                                         | 1              |               |                        |                 |
| 5                                                                                      | HIH Size r S                                                  | 1                                                    |            | 2                                                                                                    | 1                                                                                       |                                                    | 1                                                                                                    | 7                                       | 6              |               |                        |                 |
| 6                                                                                      | Lovely H                                                      | 1                                                    |            | 1                                                                                                    |                                                                                         |                                                    | 2                                                                                                    | 10                                      | 16             |               |                        |                 |
| y                                                                                      | One Shut Deat Cases                                           | 34                                                   |            |                                                                                                    |                                                                                         |                                                    | 2                                                                                                    | 17                                      | \$3            |               |                        |                 |
| 6                                                                                      | FIELD referral                                                |                                                      |            | 4                                                                                                    |                                                                                         |                                                    |                                                                                                    | 10                                      | 22             |               |                        |                 |
|                                                                                        | HPI Unwessford Date                                           | 21                                                   | 4          | 19                                                                                                    | 5                                                                                       |                                                    | 19                                                                                                    | 17                                      | 81             |               |                        |                 |
| 0                                                                                      | Unevered Income                                               | 14                                                   |            | 21                                                                                                    | 2                                                                                       |                                                    |                                                                                                    | 1                                       | 52             |               |                        |                 |
|                                                                                        | Total                                                         | 180                                                  | 26         | 129                                                                                                    | 20                                                                                      | 0                                                  | 130                                                                                                    | 160                                     | 671            |               |                        |                 |

#### **SCR Summary Report**

This report shows the summary of cases that are either directly transmitted by the worker or sent to the supervisor for approval. With the changes in the SCR rule, a new category called **Supervisory Bypass** has been added. These are the cases selected for 100% direct transmission by the worker. A new column has been added to this report to display the count of cases selected under this category for each day.

| Processing C<br>Total<br>Total<br>Post of the<br>Post of West<br>A Month<br>* Specify France<br>1 (2012) | na magnig Po<br>ale linectur<br>n<br>nge<br>2 10: 04/01/24 : | Area Filer<br>Carter Wide<br>Carter Wide<br>Catoria Wide<br>Catoria Wide<br>Catori | Autory Tr<br>Autory Tr<br>Hervic<br>Hervic<br>Caus R<br>Caus R<br>Nar Caus | ter<br>Manton<br>Application<br>Internet<br>Rodern<br>Asperiet<br>Case Date<br>Of Everygenicy/<br>User | Public Accidence<br>Public Accidence<br>Accord<br>Accord<br>Report<br>Classed | Constant<br>Constant<br>Con | nan POS Units<br>r<br>nan in Cambor<br>nan in Walan<br>Semany C<br>Campion Campany<br>Filter | POSPCS POSErrer Log SDLEPS | SCH WARNE ONLY ACTIVITY | SCROS |
|----------------------------------------------------------------------------------------------------|--------------------------------------------------------------|----------------------------------------------------------------------------------------------------|----------------------------------------------------------------------------|----------------------------------------------------------------------------------------------------|-------------------------------------------------------------------------------|----------------------------------------------------------------------------------------------------|----------------------------------------------------------------------------------------------|----------------------------|-------------------------|-------|
|                                                                                                    |                                                              | SCR Summary                                                                                                    | Report from 10/                                                            | 10.2023 to 4/1/20                                                                                      | 124                                                                           |                                                                                                    |                                                                                              |                            | 1                       |       |
| Flow<br>National                                                                                         | Dela                                                         | Num-SCR<br>Arthuter Work and                                                                                                    | Exceptions                                                                 | Supervisor<br>Approved                                                                                 | WomerOnly                                                                     | -Daparotation                                                                                                    | Grand Total                                                                                  |                            | 2                       |       |
| 13                                                                                                    | 10/22/23                                                     |                                                                                                    | 2                                                                          |                                                                                                    |                                                                               |                                                                                                    | 2                                                                                            |                            |                         |       |
| 14                                                                                                    | 10/23/23                                                     | 2                                                                                                    | 4                                                                          | 1                                                                                                    | 1                                                                             | 1                                                                                                    | 10                                                                                           |                            |                         |       |
| 15                                                                                                    | 10/24/23                                                     | 1                                                                                                    | 4                                                                          | 1                                                                                                    | 8                                                                             |                                                                                                    | 19                                                                                           |                            |                         |       |
| 16                                                                                                    | 10/25/23                                                     | 3                                                                                                    | 2                                                                          | 2                                                                                                    | 2                                                                             | 2                                                                                                    | 11                                                                                           |                            |                         |       |
| 42                                                                                                    | 10/26/23                                                     | 2                                                                                                    | 11                                                                         |                                                                                                    |                                                                               |                                                                                                    | 13                                                                                           |                            |                         |       |
| 18                                                                                                    | 10/27/23                                                     | 3                                                                                                    |                                                                            |                                                                                                    | 7                                                                             | 2                                                                                                    | 13                                                                                           |                            |                         |       |
| 18                                                                                                    | 10/08/23                                                     |                                                                                                    |                                                                            |                                                                                                    |                                                                               | - 3                                                                                                    |                                                                                              |                            |                         |       |
| 50                                                                                                    | 10/29/03                                                     |                                                                                                    |                                                                            |                                                                                                    | 1                                                                             |                                                                                                    | 1.2.8                                                                                        |                            |                         |       |
| 23                                                                                                    | 10/30/22                                                     |                                                                                                    |                                                                            |                                                                                                    |                                                                               |                                                                                                    | 11                                                                                           |                            |                         |       |
| 22                                                                                                    | 10/31/23                                                     |                                                                                                    |                                                                            | -                                                                                                    |                                                                               |                                                                                                    | 10                                                                                           |                            |                         |       |
| 20                                                                                                    | 11/01/28                                                     |                                                                                                    | 13                                                                         |                                                                                                    |                                                                               |                                                                                                    | 19                                                                                           |                            |                         |       |
| 26                                                                                                    | 11.03/23                                                     |                                                                                                    | 10                                                                         | 1                                                                                                    |                                                                               |                                                                                                    | 16                                                                                           |                            |                         |       |
| 10                                                                                                    | 111104743                                                    |                                                                                                    |                                                                            |                                                                                                    |                                                                               |                                                                                                    |                                                                                              |                            |                         |       |
| Pag                                                                                                    | NO IN N                                                      |                                                                                                    | 072472424 17 ZZ3                                                           | u                                                                                                    |                                                                               |                                                                                                    |                                                                                              |                            | · · ·                   |       |

### 8. Updates to CA Timeliness Report

The **FS Timely** calculation in the CA Timeliness report has been updated for application cases that were simultaneously rejected for both CA and SNAP. Currently the **FS Timely** is calculated based on the processed date of the SNAP program. However, due to the SNAP 30-day rejection rule, the WMS will not process the SNAP rejection until the 30<sup>th</sup> day of the file date is over. This always causes the SNAP processed date to be untimely. To mitigate this issue, the **FS Timely** is now calculated based on the processed date of the CA program. This change will make the **FS Timely** as "Yes" for these types of cases, which previously was "No" (Please see the screenshot below that reflect the **FS Timely** before and after the changes.

| Nawin Pred:                                                                                                    |                                                                              |                                                     |                                                                                                    |                                                                                      |                                                            |                                                                          |                                                                                       |                             |                             |                          |                 |                            |             |                               |                                         |                                       |
|----------------------------------------------------------------------------------------------------|------------------------------------------------------------------------------|-----------------------------------------------------|----------------------------------------------------------------------------------------------------|--------------------------------------------------------------------------------------|------------------------------------------------------------|--------------------------------------------------------------------------|---------------------------------------------------------------------------------------|-----------------------------|-----------------------------|--------------------------|-----------------|----------------------------|-------------|-------------------------------|-----------------------------------------|---------------------------------------|
| Tifle Teall Window                                                                                                    | All in an other house, the                                                   |                                                     |                                                                                                    |                                                                                      |                                                            |                                                                          |                                                                                       |                             |                             |                          |                 |                            |             |                               |                                         |                                       |
| X - A                                                                                                    | 8-                                                                           |                                                     |                                                                                                    |                                                                                      |                                                            |                                                                          |                                                                                       |                             |                             |                          |                 |                            |             |                               |                                         |                                       |
| Citiwide PA Tracking Cit                                                                                                    | netile FS Tracking   Other                                                   | Ade PA Taralansa                                    | Cityette FS Tinselo                                                                                                    | ett Chyvide F                                                                        | S Paper Uta;                                               | e Freidindic                                                             | No. 3319                                                                              | ending 75 April             | Citevale FD Rece            | e Citwide                | IS/ITE          | CIENT                      | fo Urage    | Beath                         | Innuel HEADpoint                        | Costal Cost Request Dow               |
| Failbate Intention<br>C Tetay<br>Protocolar<br>Protocolar<br>P | Garter<br>Delaction<br>C-48<br>B-Carrier<br>Connect Add Ea<br>Connect Add Ea | Watery<br>OWAw<br>OURWater<br>OOKS<br>It ConterVise | Applications Trans<br>Fig.<br>Statement<br>There: Proceeses<br>Cases: Botton (Sees:<br>Sees: Botton (Sees:<br>Sees: Botton (Sees:<br>Sees: Botton (Sees:<br>Sees: Botton (Sees:<br>Sees: Botton (Sees:<br>Sees: Botton (Sees:<br>Sees: Botton (Sees:<br>Sees: Botton (Sees: Botton (Se | mille Accientame<br>et (SINGA: SIARP<br>ng Grante (E. SIN<br>et Blank for ACC)<br>CL | SN<br>in SHEIC)<br>EAF and EAA<br>Paper Cat<br>@ Display D | Tee+Loon<br>FA DA<br>O.Z. O.Z.<br>8 30 8 30<br>8 30 8 30<br>84<br>80 Obs | Calendar Day<br>One Start<br>9-35<br>- 23/07 Hours<br>- 33/72 Hours<br>day Calendaria | e Baterinan (<br>Edae       |                             |                          |                 |                            |             |                               |                                         |                                       |
| Crief Convertion                                                                                                    | Gal Canalweathions<br>T EastMain                                             | Fan Lba<br>Satton Wolker<br>WAGT                    | Cel Intervenuer                                                                                                    | PAFile PA<br>Dens Be<br>14/201 R                                                     | FADee T                                                    | PA PAPeo<br>refs Des<br>Ye 40/20                                         | E RADeys<br>To Proc                                                                   | Daya PAlma<br>Over Dete     | Palbaya Daya<br>Talala Oxer | FS FS+<br>Dela<br>14/201 | 10 M 2 2        | PECur<br>Des               | FR and      | FS Pres<br>Deto<br>4/4/301    | FSCeve PSDeve 1<br>ToProc Oversue<br>37 | PSIntae PSID FSD -<br>Orte Code Tolle |
| Entering Prod                                                                                                    | MOK                                                                          | with 1                                              |                                                                                                    | 290204                                                                               |                                                            | 1. 1000                                                                  |                                                                                       |                             |                             | 24/204                   |                 | *2200                      |             | a a a a                       |                                         |                                       |
| Com Case Ner<br>10 000305-039                                                                                                    | Sel Canetosoffiera<br>1 <b>Bratisc</b>                                       | Fans Und<br>Saction Worker<br>wMGT                  | Cat Interviewer<br>INCA                                                                                                    | FA.Fim F)<br>Dela Si<br>14/234 R                                                     | A PADue<br>E Dem<br>A Dem                                  | PA PAP<br>Rivel Dea<br>Yes 40/2                                          | ac PADaya<br>Te Proc<br>24 30                                                         | Days PAtes<br>Over Day<br>1 | e PADays Day<br>Talaxe Ove  | ESFie<br>Des<br>1/4/20/  | PS<br>Bat<br>RJ | FS Date<br>Date<br>4/3/200 | ES<br>Treas | PS Prez<br>Detto<br>a 14 7024 | FSDays PSDays<br>ToPict Overtual<br>201 | PS-lanae /<br>Data                    |

### 9. Forms Updates

| FORMS   | DESCRIPTION                                             | STATUS                                                                                                    |
|---------|---------------------------------------------------------|----------------------------------------------------------------------------------------------------|
|         |                                                         |                                                                                                    |
| EXP-76R | For Your Records:<br>Documents We<br>Received from You. | Suppress <b>EXP-76R</b> notices for the Print to Mail (PTM) process for clients with an AHRA account, regardless of opt-in/opt-out option. The forms will be generated and committed once a week for recipients with all scanned and indexed documents from the previous week. The current PTM process will not change for people who do not have a linked AHRA account. |

CA POS Version 28.2 June 17, 2024

| FIA-1104   | Notice of              | > FIA revised the Fair Hearing ODTA link. The                                                                                                    |
|------------|------------------------|----------------------------------------------------------------------------------------------------|
|            | Determination          | static link was updated:                                                                                                    |
|            | Regarding Your         | http://www.otda.nv.gov/oah/forms.asp                                                                                                    |
|            | Request for a Utility  |                                                                                                    |
|            | (Natural Gas, Utility  | The <b>FIA-1104</b> form checkbox will be removed from                                                                                                    |
|            | Heat, Lights,          | the Notice selection window and the form will be sent                                                                                                    |
|            | Electricity) Arrears   | to PTM after a decision is made and transmitted to                                                                                                    |
|            | Payment                | WMS.                                                                                                    |
| W-137B     | Action Taken on Your   | The <b>W-137B</b> will be removed from the Notice                                                                                                    |
|            | Request for Emergency  | Selection Window. The W-137B will be sent directly                                                                                                    |
|            | Assistance, Additional | to PTM after approval activity, when case is                                                                                                    |
|            | Allowances, or to Add  | transmitted to WMS.                                                                                                    |
|            | a Person to the Cash   |                                                                                                    |
|            | Assistance Case (For   |                                                                                                    |
|            | Participants Only)     |                                                                                                    |
| W-137B,    | Emergency Grants (for  | The Grant decision forms (W-145HH, W-137B, FIA-                                                                                                    |
| W-145HH,   | Applicants Only)       | <b>1104</b> ) are available for temporary preview when they                                                                                                    |
| FIA-1104   |                        | are sent for PTM process from the Tool Menu for the                                                                                                    |
|            |                        | Printed Form option.                                                                                                    |
|            |                        | and the strength of the strength of the streng |
|            |                        | Ele [dt ]ools Window Help<br>〇〇 ジョン (1) 〇 2 2 3 3 11 11 11 11 11 11 11 11 11 11 11 11                                                                                                    |
|            |                        | No Case Namo CiN                                                                                                    |
|            |                        | Suffix 1 Casehead Name SSN S                                                                                                    |
|            |                        | Activity Start Date End Date Employee Form Printed CIN Stamp                                                                                                    |
|            |                        | CA Application Interview 4162024 652024 (Interview 4162024 652024 (Interview 4162024 652024 852 am                                                                                                    |
|            |                        | CA Application Interview 4/16/2024 6/5/2024 (v/145hh)/v/145hh 1 6/5/2024 8:52 am                                                                                                    |
|            |                        | CA Application Interview 4/16/2024 6/5/2024 (dss4013)dss4013 1 6/5/2024 8:52 am                                                                                                    |
|            |                        | CA Application Interview 4/16/2024 6/5/2024 (fla1104/f/fla1104/f 1 6/4/2024 4/45 pm                                                                                                    |
|            |                        |                                                                                                    |
|            |                        | Preglew Re-Print Close                                                                                                    |
| FIA-1250 / | FIA-1250               | The FIA-1250 / FIA-1251 logic was updated to                                                                                                    |
| FIA-1251   | Important Information  | identify the correct population of recipients for both                                                                                                    |
|            | About SNAP Work        | forms. The recipient must be between 16 (Head of                                                                                                    |
|            | Rules (General,        | Household) and 60 years old with ES codes: 16, 20,                                                                                                    |
|            | Mandatory E&T, and     | 27.                                                                                                    |
|            | ABAWD)                 |                                                                                                    |
|            |                        |                                                                                                    |
|            | FIA-1251               |                                                                                                    |
|            | Important Information  |                                                                                                    |
|            | About SNAP Work        |                                                                                                    |
|            | Rules (General and     |                                                                                                    |
|            | Mandatory E&T)         |                                                                                                    |

# CA POS Release Notes

CA POS Version 28.2 June 17, 2024

| FIA-1204 | Interview Required for | FIA requested to update the FIA-1204 templates in |
|----------|------------------------|---------------------------------------------------|
|          | Your Cash Assistance   | POS. The change was to remove the Due Date from   |
|          | Application!           | the form.                                         |
| FIA-1124 | Important Information  | FIA requested to update the FIA-1124 templates in |
|          | About Your Case        | POS.                                              |
|          | Notice of Missed Cash  |                                                   |
|          | Assistance             | The change was to update reference for contact    |
|          | Appointment            | information.                                      |